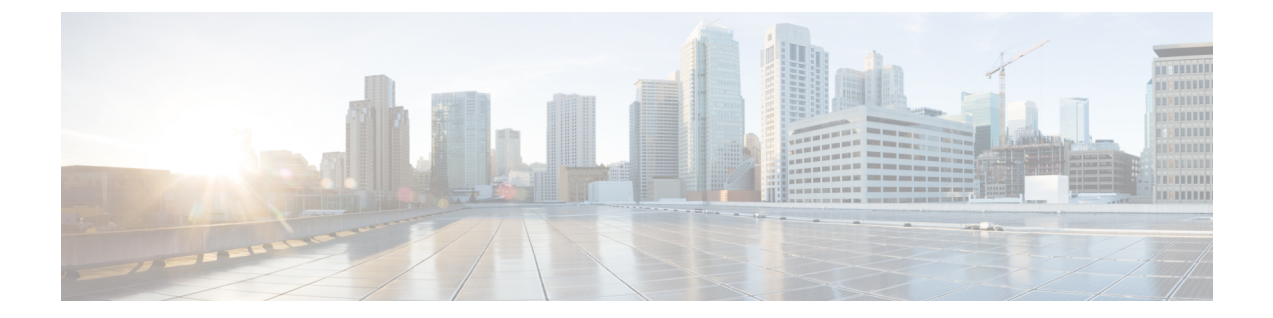

## ユーザー設定

[ユーザー設定(User preferences)]セクションは、[展開(Deployment)]ページと[トランザク ションコミット(Transactional Commit)]ページで構成されています。[展開(Deployment)] ページでは、[展開時にXLATEをクリア(Clear XLATE on deployment)]オプションにアクセス できます。[トランザクションコミット(Transactional Commit)]ページでは、アクセスルール または NAT ルールのトランザクションコミットモデルを有効または無効にすることができま す。

- •ファイアウォールデバイスでの展開設定の構成 (1ページ)
- •ファイアウォールデバイスでのトランザクションコミットの設定の構成 (2ページ)

### ファイアウォールデバイスでの展開設定の構成

[ユーザー設定の展開(User Preferences Deployment)]ページを使用して、特定のファイアウォー ルデバイスの展開オプションを指定します。使用する展開オプションでポリシーを作成し、そ れらの展開設定を使用して、必要なすべてのデバイスにそのポリシーを適用できます。

### ステップ1 次のいずれかを実行します。

0

- (デバイスビュー)デバイスポリシーセレクタから[プラットフォーム(Platform)]>[ユーザー設定(User Preferences)]>[展開(Deployment)]を選択します。
- (ポリシービュー) ポリシータイプセレクタから[PIX/ASA/FWSM プラットフォーム (PIX/ASA/FWSM Platform)]>[ユーザー設定 (User Preferences)]>[展開 (Deployment)]を選択します。[展開 (Deployment)]を右クリックし、[新規展開ポリシー (New Deployment Policy)]を選択してポリシー を作成するか、またはポリシーセレクタから既存ポリシーを選択します。

[導入 (Deployment)]ページが表示されます。

**ステップ2** 設定がこのデバイスに展開されるときに変換テーブルをクリアする場合は、[展開時に XLATE をクリア (Clear XLATE on deployment)]をオンにします。

アクセスリストが変更される前に、clear xlate コマンドをファイアウォールに送信するには、このオプショ ンをオンにします。このコマンドにより、すべてのNAT変換がクリアされます。デフォルトでは、このオ プションはオフになっています。

(注) このオプションは、特定のコマンドを有効にする場合に必要です。これらのコマンドを変更する 場合は、デバイスに対してこのオプションが有効になっていることを確認する必要があります。 ただし、変換テーブルを消去すると、変換を使用している現在の接続がすべて切断されます。

**ステップ3** ページ下部の [保存 (Save) ]をクリックします。

# ファイアウォールデバイスでのトランザクションコミッ トの設定の構成

デフォルトでは、ルールベースのポリシー(アクセス ルールなど)を変更した場合、変更は ただちに有効になります。ただし、この即時性にはパフォーマンスにわずかなコストがかかり ます。パフォーマンスコストは、1秒あたりの接続数が多い環境で大量のルールリストがある 場合に顕著です。たとえば、ASA が1秒あたり 18,000 個の接続を処理しながら、25,000 個の ルールがあるポリシーを変更する場合などです。

パフォーマンスに影響するのは、ルール検索を高速化するためにルールエンジンがルールをコ ンパイルするためです。デフォルトでは、新しいルールを適用できるように、接続試行を評価 するときに未コンパイルのルールも検索されます。新しいルールはコンパイルされていないた め、検索に時間がかかります。

ASA 9.1(5)以降、この動作を変更して、ルールエンジンがトランザクションモデルを使用して ルールの変更を展開し、新しいルールがコンパイルされて使用可能な状態になるまで古いルー ルを引き続き使用するようにできます。トランザクションモデルを使用すると、ルールのコン パイル中、パフォーマンスは低下しないはずです。次の表は、その動作の違いを明確にしま す。

| モデル      | コンパイル前           | コンパイル中                                   | コンパイル後            |
|----------|------------------|------------------------------------------|-------------------|
| デフォルト    | 古いルールと一致しま<br>す。 | 新しいルールと照合し<br>ます。<br>(接続数/秒が削減され<br>ます)  | 新しいルールと照合し<br>ます。 |
| トランザクション | 古いルールと一致しま<br>す。 | 古いルールと照合しま<br>す。<br>(接続数/秒は影響を受<br>けません) | 新しいルールと照合し<br>ます。 |

トランザクションモデルのメリットにはこのほか、インターフェイスでACLを置き換える際、 古いACLの削除と新しいポリシーの適用との間にギャップが生じないことがあります。これ により、動作中に許容可能な接続がドロップされる確率が減少します。

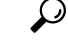

ヒント ルール タイプのトランザクション モデルをイネーブルにした場合、コンパイルの先頭と 末尾をマークする syslog メッセージが存在します。これらのメッセージには、780001 以 降の番号が付けられます。

#### ステップ1 次のいずれかを実行します。

- (デバイスビュー)デバイスポリシーセレクタから[プラットフォーム(Platform)]>[ユーザー設定 (User Preferences)]>[トランザクションコミット(Transactional Commit)]を選択します。
- (ポリシービュー)ポリシータイプセレクタから[PIX/ASA/FWSMプラットフォーム (PIX/ASA/FWSM Platform)][ユーザー設定 (User Preferences)][トランザクションコミット (Transactional Commit)]を 選択します。[トランザクションコミット (Transactional Commit)]を右クリックし[新しいトランザク ションコミットポリシー (New Transactional Commit Policy)]を選択してポリシーを作成するか、ポリ シーセレクタから既存ポリシーを選択します。

[トランザクションコミット(Transactional Commit)]ページが表示されます。

- ステップ2 目的の機能のトランザクションコミットモデルを有効にします。次のオプションがあります。
  - •アクセスグループ
  - NAT

ステップ3 ページ下部の [保存 (Save) ]をクリックします。

I

翻訳について

このドキュメントは、米国シスコ発行ドキュメントの参考和訳です。リンク情報につきましては 、日本語版掲載時点で、英語版にアップデートがあり、リンク先のページが移動/変更されている 場合がありますことをご了承ください。あくまでも参考和訳となりますので、正式な内容につい ては米国サイトのドキュメントを参照ください。